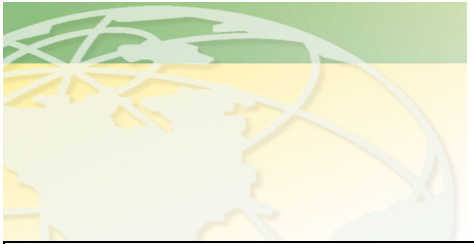

V a 1 - C o

People. Products. Solutions.

www.valcompanies.com

| STARTING A NEW FLOCK                                                                                                    |                                                                            |                          |
|----------------------------------------------------------------------------------------------------|----------------------------------------------------------------------------|--------------------------|
| Instructions                                                                                                    | <b>Controller Display</b>                                                  |                          |
| [1] Press Menu "+" to go to menu<br>01 (General Settings) as shown to<br>the right→                                                                                                    | 00 Bird-Scale<br>01 GENERAL SETTINGS<br>01 system<br>1> o n                | Menu<br>Info<br>Settings |
| [2] Press Info "+" to go to 06 install<br>settings. Press Settings "+" to change<br>"no to "yes". The install setting will be<br>active for 30 minutes, after which you<br>must repeat steps [1] and [2] if you<br>need more time to complete starting the<br>new flock | 00 Bird-Scale<br>01 GENERAL SETTINGS<br>06 install settings<br>1> no (yes) |                          |
| [3] Press Menu "+"to go to menu 02<br>When a new flock is started, the<br>Mode will be off. Leave it off<br>for now!                                                                                                    | 00 Bird Scale<br>02 SETTINGS HOUSE 1<br>01 mode<br>0> off                  |                          |
| [4] Press Info "+" to go to info 02.<br>Press Settings "+" to enter the flock<br>ID (0-999999). For help entering<br>large numbers, see the sheet on using<br>the F3 key.                                                                                               | 00 Bird Scale<br>02 SETTINGS HOUSE 1<br>02 flock id<br>1234                |                          |
| <ul><li>[5] Next, press Info "+" to go to info 03.</li><li>Press Settings "+" to enter the age of the flock.</li></ul>                                                                                                    | 00 Bird Scale<br>02 SETTINGS HOUSE 1<br>03 start age birds<br>0 days       |                          |
| [6] Press Info "+" to go to info 04.<br>Press Settings "+" to enter the<br>approximate bird starting weight.                                                                                                    | 00 Bird Scale<br>02 SETTINGS HOUSE 1<br>04 start weight bird<br>.10 lbs    |                          |

| [7] Press Info "+" to go to info 07.<br>Press Settings "+" to enter the bird<br>type. If you cannot change this<br>setting, repeat step [2] and try again                                                                                       | 00 Bird Scale<br>02 SETTINGS HOUSE 1<br>07 select bird type<br>1> broil. as - hatch |
|----------------------------------------------------------------------------------------------------|-------------------------------------------------------------------------------------|
| [8] Press Info "+"to go to info 08.<br>Press and hold Settings "+" for 6<br>seconds to start a new flock. "no"<br>will change to "yes." Release the<br>"+" key. After a few seconds "yes"                                                       | 00 Bird Scale<br>02 SETTINGS HOUSE 1<br>08 start new flock<br>0> no (yes)           |
| will change back to "no"<br>automatically. THIS IS<br>SUPPOSED TO HAPPEN                                                                                                    |                                                                                     |
| [9] Press Info "+" to go to info 09.<br>Press Settings "+" and hold until the<br>correct numbers of birds are entered.<br>See sheet on F3 key to speed up<br>entering large numbers                                                             | 00 Bird Scale<br>02 SETTINGS HOUSE 1<br>09 bird placement<br>15000 birds            |
| [10] Press Info "+" to go to info 10.<br>Press Settings "+" to enter the<br>number of dead birds on a<br>daily/weekly basis.<br>If a mistake is made and too many<br>birds are entered, correct by entering<br>(-) and then the number of birds | 00 Bird Scale<br>02 SETTINGS HOUSE 1<br>10 dead birds<br>+ 0 birds                  |
| [11] To Turn the House ON<br>NOTE: IF YOU HALF HOUSE<br>BROOD SEE NOTE ON NEXT                                                                                                    | ← SEE NOTE BEFORE<br>TURNING HOUSE ON                                               |
| PAGE BEFORE COMPLETING<br>THIS STEP<br>Press Info "-" until you get back to<br>info 01 (mode).<br>Press Settings "+" to change from<br>"off" to "on".                                                                                           | 00 Bird Scale<br>02 SETTINGS HOUSE 1<br>01 mode<br>0> on                            |
| [12] At the end of the flock, turn the house "off". By pressing the <b>Settings "-"</b> key                                                                                                    | 00 Bird Scale<br>02 SETTINGS HOUSE 1<br>01 mode<br>0> off                           |

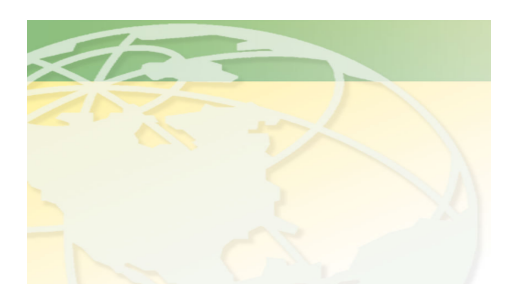

V a 1 - C o

People. Products. Solutions.

www.valcompanies.com

## IMPORTANT NOTE: HALF HOUSE BROODING Perform these steps <u>before</u> turning house mode to "on" (Step 11 on Start New Flock sheet)

In a house with **multiple scales** where **half house brooding** occurs, **it is important to only have active the scale(s) in the brood area until the house is fully opened**, at which point the remaining scale(s) should be turned on (usually day 21 or so)

[1] To set scale(s) to active or not active:

Press Menu "+" to get to menu 02 (Settings House 1)

Press Info "+" to go to info 13 for scale 1, info 14 for scale 2, etc. Press Settings "+" to set correct scale to active THE SCALE IN THE BROOD HALF OF THE HOUSE IS THE SCALE THAT SHOULD BE SET TO ACTIVE AT THE START OF THE NEW FLOCK, ANY OTHER SCALES WILL BE SET TO ACTIVE AFTER THE HOUSE IS FULLY OPENED. FAILURE TO SET THE CORRECT SCALE TO ACTIVE WILL RESULT IN ALARMS AND LACK OF DATA.

[2] Once the correct scales are set to active (brood half) or not active (finish half) go back to Step 11 and turn the house mode to "on" The scale(s) in the BROOD side (always active) of this house is scale(s) #

- 00 Bird Scale
- **02 SETTINGS HOUSE 1**
- 13 scale 1
  - 0> not active

00 Bird Scale02 SETTINGS HOUSE 114 scale 2

1> active

IN THIS EXAMPLE, SCALE 2 IS IN THE BROOD HALF, SET TO ACTIVE; SCALE 1 IS IN THE FINISHER HALF, SET TO NOT ACTIVE DURING THE BROOD PHASE. SCALE 1 WILL BE SET TO ACTIVE AFTER HOUSE IS OPENED.

00 Bird Scale 02 SETTINGS HOUSE 1 01 mode 0> on For starting a new flock in House 2, 3 or 4, repeat all of the above steps in Menu 03 SETTINGS HOUSE 2, Menu 04 SETTINGS HOUSE 3 or Menu 05 SETTINGS HOUSE 4 00 Bird Scale 03 SETTINGS HOUSE 2 15 scale 3 0> not active

FOR ADDITIONAL HELP PLEASE CONTACT YOUR DEALER:

\_\_\_\_\_

VAL-CO SERVICE DEPT

800.328.3813 x6012

7:30am to 4:30pm CST

NOTES: